#### ATENÇÃO:

- O aluno que não fizer a pré-matrícula no período estabelecido no calendário acadêmico perderá a prioridade por vagas em disciplinas, conforme seção V do Regulamento de Cursos de Graduação.
- Não deixe de acompanhar os procedimentos de matrícula pela internet até que a sua matrícula seja EFETIVADA (Pré-matrícula confirmada).

# Instruções para pré-matrícula

# Sumário

| 1 | . Instruções para pré-matrícula                            | 1   |
|---|------------------------------------------------------------|-----|
|   | 1. Sumário                                                 | . 1 |
|   | <ol> <li>Informações sobre turmas e disciplinas</li> </ol> | . 1 |
|   | 1. Estruturas Curriculares                                 | .1  |
|   | 2. Horários                                                | . 1 |
|   | 3. Pré-Matrícula                                           | . 2 |
|   | 1. Disciplinas regulares                                   | . 2 |
|   | 2. Disciplinas opcionais                                   | . 5 |
|   | 3. Análise                                                 | . 6 |
|   | 4. Datas importantes                                       | . 7 |
|   | 5. Contato                                                 | . 7 |
|   | 1. Diamantina:                                             | . 7 |
|   | 2. Teófilo Otoni:                                          | . 7 |
|   | 3. Coordenadores dos Cursos:                               | . 8 |
|   |                                                            |     |

## Informações sobre turmas e disciplinas

Onde obter as informações sobre as turmas e disciplinas ofertadas pelos cursos e departamentos:

## **Estruturas Curriculares**

Consulte a <u>estrutura curricular</u> do seu curso para conhecimento do código de disciplinas, número de créditos e pré-requisitos no site da <u>PROGRAD</u>

## Horários

Consulte também o quadro de horários clicando em **ENSINO :: Horários das Aulas:** 

| SIGA - Sistema de | e Gestão Acad | êmica                                                             |
|-------------------|---------------|-------------------------------------------------------------------|
| Menu Principal    |               |                                                                   |
| SIGA :: Ensino    |               |                                                                   |
| Ensino            |               |                                                                   |
| Matrícula         | Aluno         | Aulas                                                             |
| Usuário: 200711   | 00305 Entra   | ada às: 08:44 (00:46) Data: 08/01/2010 Miolo 2.0 beta1 Miolo Team |

Então aparecerá uma janela onde deve ser escolhido o curso em que se deseja saber o horário:

| SIGA - Sistema de Gestão Acadêmica                                                                  |
|----------------------------------------------------------------------------------------------------|
| Menu Principal                                                                                      |
| SIGA :: Ensino :: Consulta de Horários                                                              |
| Consulta de Horários                                                                                |
| Selecione um curso e clique em "Enviar".                                                            |
| Para visualizar o <b>local de aula</b> , clique no link da disciplina dentro do horário.<br>Cursos: |
| Selecione                                                                                           |
| Enviar                                                                                              |
| Usuário: 20071100305 Entrada às: 08:44 (00:49) Data: 08/01/2010 Miolo 2.0 beta1 Miolo Team          |

As disciplinas então aparecerão separadas por período:

|               |                             |                 | 1º Período      |                 |                 |        |
|---------------|-----------------------------|-----------------|-----------------|-----------------|-----------------|--------|
|               | Segunda                     | Terça           | Quarta          | Quinta          | Sexta           | Sábado |
| 7:00 - 8:00   |                             |                 |                 |                 |                 |        |
| 8:00 - 9:00   |                             |                 |                 |                 |                 |        |
| 9:00 - 10:00  |                             |                 |                 |                 |                 |        |
| 10:00 - 11:00 |                             |                 |                 |                 |                 |        |
| 11:00 - 12:00 |                             |                 |                 |                 |                 |        |
| 12:00 - 13:00 |                             |                 |                 |                 |                 |        |
| 13:00 - 14:00 |                             |                 |                 |                 |                 |        |
| 14:00 - 15:00 |                             |                 |                 |                 |                 |        |
| 15:00 - 16:00 |                             |                 |                 |                 |                 |        |
| 16:00 - 17:00 |                             |                 |                 |                 |                 |        |
| 17:00 - 18:00 |                             |                 | COM002 S (P,D)  |                 |                 |        |
| 18:00 - 19:00 | MAT001 Q                    | COM043 S (D)    | COM002 S (P,D)  | <u>MAT001 Q</u> |                 |        |
| 19.00 20.00   | MAT007 S                    | COM043 S (D)    | MAT001 B        | MAT001 Q        | COM002 S (P,D)  |        |
| 19.00 - 20.00 | MATO07 5                    | COM043 3 (D)    | TUR001 S        | <u>MAT001 S</u> | <u>COM040 S</u> |        |
| 20.00 - 21.00 | MAT007 S                    | COM043 S (D)    | <u>MAT001 B</u> | <u>MAT001 Q</u> | COM002 S (P,D)  |        |
| 20.00 21.00   |                             |                 | TUR001 S        | <u>MAT001 S</u> | <u>COM040 S</u> |        |
| 21:00 - 22:00 | <u>MAT001 B</u><br>TUR001 S | <u>MAT001 S</u> | <u>MAT007 S</u> | COM040 S        |                 |        |
| 22:00 - 23:00 | MAT001 B<br>TUR001 S        | <u>MAT001 S</u> | <u>MAT007 S</u> | <u>COM040 S</u> |                 |        |

# Pré-Matrícula

## **Disciplinas regulares**

Para fazer a pré-matrícula, entre no SIGA, vá em **Ensino** :: Matrícula

| SIGA - Sistema de Gestão Acadêmica                                                         |  |
|--------------------------------------------------------------------------------------------|--|
| Menu Principal                                                                             |  |
| SIGA :: Ensino                                                                             |  |
| Ensino                                                                                     |  |
| Matrícula Aluno Horários das<br>Aulas                                                      |  |
| Vsuário: 20071100305 Entrada às: 08:44 (00:57) Data: 08/01/2010 Miolo 2.0 beta1 Miolo Team |  |

Na próxima tela, clique na aba Turmas Disponíveis

| Qı                  | ladro de Pré         | -Matrículas          |         | Tu         | rmas disponí   | veis              |
|---------------------|----------------------|----------------------|---------|------------|----------------|-------------------|
| ontato dos          | Coordenadores        | s de Curso           |         |            |                |                   |
| Ajuda               |                      |                      |         |            |                |                   |
| latrícula:<br>Iome: | 20071100<br>JOÃO PED | )305<br>)RO CAMPOS F | ERREIRA |            |                |                   |
|                     | Segunda              | Terça                | Quarta  | Quinta     | Sexta          | Sábado            |
| 7 - 8               |                      |                      |         |            |                |                   |
| 8-9                 |                      |                      |         |            |                |                   |
| 9 - 10              |                      |                      |         |            | 2              |                   |
| 10 - 11             |                      |                      |         |            | -              | <u> </u>          |
| 11 - 12             |                      | ļļ                   |         |            |                | ļ                 |
| 12 - 13             |                      |                      |         |            |                | <u> </u>          |
| 13 - 14             |                      |                      |         |            |                | ļ                 |
| 14 - 15             |                      |                      |         |            |                |                   |
| 15 - 16             |                      |                      |         |            |                | ļ                 |
| 16 - 17             |                      | ļ ļ                  |         |            |                | ļ                 |
| 17 - 18             |                      |                      |         |            |                | ļ                 |
| 18 - 19             |                      |                      |         |            |                | ļ                 |
| 19 - 20             |                      |                      |         |            |                | ļ                 |
| 20 - 21             |                      |                      |         |            |                | ļ                 |
| 21 - 22             |                      |                      |         |            |                |                   |
| 22 - 23             |                      |                      |         | 0 1 2 2    | <u> </u>       |                   |
|                     |                      |                      |         | 0 discipli | nas com um tot | tal de 0 créditos |
| latrículas          | solicitadas e        | em 2010/1            |         |            |                |                   |
| Turma               | Disc                 | rinlina              | Docer   | ites       | Vag            | las               |

Nesta aba aparecerão todas as disciplinas que você poderá cursar, de acordo com o andamento no respectivo curso. Com um mínimo de 8 créditos, você poderá escolher disciplinas, de acordo com o horário estabelecido para cada disciplina.

Selecione as disciplinas desejadas, clique em Matricular nas turmas selecionadas.

| 1 | Qu<br>tato dos<br>uda | uadro de Pré-Matrículas<br>Coordenadores de Curso  | Turmas di | sponíveis  |
|---|-----------------------|----------------------------------------------------|-----------|------------|
| u | rmas dis              | poníveis                                           |           |            |
| Γ | Período               | Disciplina                                         | Código    | Turmas     |
|   | 5                     | BANCO DE DADOS I                                   | COM015    | 0 <u>s</u> |
|   | 6                     | BANCO DE DADOS II                                  | COM021    | 0 <u>s</u> |
| Γ | 6                     | ENGENHARIA DE SOFTWARE I                           | COM023    | <b>~</b>   |
|   | 7                     | ENGENHARIA DE SOFTWARE II                          | COM027    | 0 <u>s</u> |
|   | 7                     | GESTÃO DE QUALIDADE DE SOFTWARE                    | COM051    | • <u>s</u> |
| 1 | 7                     | INTERFACE HOMEM MÁQUINA                            | COM028    | • <u>s</u> |
| 1 | 7                     | REDES DE COMPUTADORES II                           | COM026    | • <u>s</u> |
|   | 7                     | TRABALHO COOPERATIVO APOIADO POR<br>COMPUTADOR     | СОМ029    | • <u>s</u> |
|   | 8                     | EMPREENDEDORISMO                                   | COM035    | • <u>s</u> |
|   | 8                     | GERÊNCIA DE PROJETOS DE SOFTWARE                   | COM033    | • <u>s</u> |
|   | 8                     | PROJETO ORIENTADO I (TCC)                          | COM036    | 0 s        |
|   | 8                     | SEGURANÇA E AUDITORIA DE SISTEMAS DE<br>INFORMAÇÃO | COM034    | <u>S</u>   |
| 1 | 8                     | SISTEMAS DISTRIBUÍDOS                              | COM032    | 0 <u>s</u> |
| P | ré-Matri              | cular nas turmas selecionadas 📄 Limpar seleção     |           |            |

Volte na aba **Quadro de Pré-Matrículas** para visualizar as matrículas selecionadas. Caso existam disciplinas em coincidência de horário (imagem abaixo), existirão posições em vermelho, portanto você terá que escolher apenas uma das disciplinas naquele horário.

| atrícula:<br>ome: | 20071100<br>JOÃO PED               | BOS<br>RO C∭MPOS     | FERREIRA        |                                    |                 |                |
|-------------------|------------------------------------|----------------------|-----------------|------------------------------------|-----------------|----------------|
|                   | Segunda                            | Terça                | Quarta          | Quinta                             | Sexta           | Sábado         |
| 7 - 8             |                                    |                      |                 |                                    |                 |                |
| 8 - 9             |                                    |                      |                 |                                    |                 |                |
| 9 - 10            |                                    |                      |                 |                                    |                 |                |
| 10 - 11           |                                    |                      |                 |                                    |                 |                |
| 11 - 12           |                                    |                      |                 |                                    |                 |                |
| 12 - 13           |                                    |                      |                 |                                    |                 |                |
| 13 - 14           |                                    |                      |                 |                                    |                 |                |
| 14 - 15           |                                    |                      |                 |                                    |                 |                |
| 15 - 16           |                                    |                      |                 |                                    |                 |                |
| 16 - 17           |                                    |                      |                 |                                    |                 |                |
| 17 - 18           |                                    |                      |                 |                                    | <u>COM029 S</u> |                |
| 18 - 19           | <u>COM035 S</u>                    |                      |                 | <u>COM028 S</u>                    |                 |                |
| 19 - 20           | <u>COM027 S</u><br><u>COM035 S</u> | <u>COM036 S</u>      | <u>COM033 S</u> | <u>COM028 S</u><br><u>COM036 S</u> |                 |                |
| 20 - 21           | <u>COM027 S</u><br><u>COM035 S</u> | COM036 S             | <u>COM033 S</u> | <u>COM028 S</u><br><u>COM036 S</u> |                 |                |
| 21 - 22           | <u>COM033 S</u>                    | COM029 S<br>COM051 S | <u>COM027 S</u> | <u>COM026 S</u><br><u>COM051 S</u> | COM026 S        |                |
| 22 - 23           | <u>COM033 S</u>                    | COM029 S<br>COM051 S | <u>COM027 S</u> | COM026 S<br>COM051 S               | COM026 S        |                |
|                   |                                    |                      |                 | 8 disciplina                       | s com um total  | de 29 créditos |

Para excluir uma disciplina, clique nela, ainda no quadro de pré-matrículas. Aparecerão algumas informações sobre ela. Clique em **Cancelar esta pré-matrícula**.

|         | Q                 | uadro de Pré                       | -Matrículas          |                 | Τι                                 | urmas dispor    | níveis   |   |   |
|---------|-------------------|------------------------------------|----------------------|-----------------|------------------------------------|-----------------|----------|---|---|
| м       | atrícula:         | 20071100                           | 305                  |                 |                                    |                 |          | ^ |   |
| N       | ome:              | IOÃO PED                           | RO CAMPOS            | FERREIRA        |                                    |                 |          |   |   |
| C       | ódigo da d        | lisciplina Turm                    | a Ano/Semest         | re              |                                    |                 |          |   |   |
| C       | OM028             | _ '                                | 2010/1               |                 |                                    |                 |          |   |   |
| D       | isciplina:        | ,                                  |                      |                 |                                    |                 |          |   |   |
| IN      | ITERFACE          | HOMEM MÁQU                         | JINA                 |                 |                                    |                 |          | - |   |
| Ď       | ocentes:          |                                    |                      |                 |                                    |                 |          |   | 1 |
| M       | ARIA LÚCI         | A BENTO VILLE                      | ELA                  |                 |                                    |                 |          | - |   |
| V       | agas<br>erecidas: | 40                                 |                      |                 |                                    |                 |          |   |   |
| O<br>Tu | utras<br>irmas:   | [S]                                |                      |                 |                                    |                 |          |   |   |
| 1       | Cancelar e        | esta Pré-Matríc                    | ula                  |                 |                                    |                 |          |   |   |
|         |                   |                                    |                      |                 |                                    |                 |          |   |   |
|         |                   | Segunda                            | Terça                | Quarta          | Quinta                             | Sexta           | Sábado   |   |   |
|         | 7 - 8             |                                    |                      |                 |                                    |                 |          |   |   |
|         | 8 - 9             |                                    |                      |                 |                                    |                 |          |   |   |
|         | 9 - 10            |                                    |                      |                 |                                    |                 |          |   |   |
|         | 10 - 11           |                                    |                      |                 |                                    |                 |          |   |   |
|         | 11 - 12           |                                    |                      |                 |                                    |                 |          |   |   |
|         | 12 - 13           |                                    |                      |                 |                                    |                 |          |   |   |
|         | 13 - 14           |                                    |                      |                 | _                                  |                 | <u> </u> |   |   |
|         | 14 - 15           |                                    |                      |                 | _                                  |                 |          |   |   |
|         | 15 - 16           |                                    |                      |                 | _                                  |                 | ļ        |   |   |
|         | 16 - 17           |                                    |                      |                 | _ <u> </u>                         |                 |          |   |   |
|         | 17 - 18           |                                    |                      |                 |                                    | <u>COM029 S</u> |          |   |   |
|         | 18 - 19           | <u>COM035 S</u>                    |                      |                 | <u>COM028 S</u>                    |                 |          |   |   |
|         | 19 - 20           | <u>COM027 S</u><br><u>COM035 S</u> | <u>СОМ036 S</u>      | <u>сомозз s</u> | <u>COM028 S</u><br><u>COM036 S</u> |                 |          |   |   |
|         | 20 - 21           | <u>COM027 S</u><br><u>COM035 S</u> | <u>COM036 S</u>      | <u>COM033 S</u> | <u>COM028 S</u><br><u>COM036 S</u> |                 |          |   |   |
|         | 21 - 22           | <u>COM033 S</u>                    | COM029 S<br>COM051 S | <u>COM027 S</u> | COM026 S<br>COM051 S               | <u>COM026 S</u> |          |   |   |
|         | 22 - 23           | <u>COM033 S</u>                    | COM029 S<br>COM051 S | <u>COM027 S</u> | COM026 S<br>COM051 S               | <u>COM026 S</u> |          |   |   |

## Disciplinas opcionais

Para matricular-se em uma disciplina opcional preencha os campos (logo abaixo das disciplinas disponíveis) com o código da disciplina e a turma e clique em **Pré-Matricular em disciplina opcional**.

| Intato dos Coordenadores de Curso         juda         Código       Turmas         S       BANCO DE DADOS I       COM015       §         6       BANCO DE DADOS II       COM021       §       §       §         6       BANCO DE DADOS II       COM021       §       §       §       §       §       §       §       §       §       §       §       §       §       §       §       §       §       §       §       §       §       §       §       §       §       §       §       §       §       §       §       §       §       §       §       §       §       §       §       §       §       §       §       §       §       §       §       §       §       §       §       §       §       §       §       §       §       §       §       §       §       §       §       §       §       §       §       §       §       §       §       §       §       §       §       §       §       §       §       §       §       §       §       §                                                                                                    |                   | Quadro de Pre-Matriculas                                                              | Turmas d         | isponiveis               |
|----------------------------------------------------------------------------------------------------|-------------------|---------------------------------------------------------------------------------------|------------------|--------------------------|
| juda                                                                                                    | ntato do          | s Coordenadores de Curso                                                              |                  |                          |
| urmas disponíveis         Período       Disciplina       Código       Turmas         5       BANCO DE DADOS I       COM015       \$       \$         6       BANCO DE DADOS II       COM021       \$       \$         6       ENGENHARIA DE SOFTWARE I       COM023       \$       \$         7       ENGENHARIA DE SOFTWARE II       COM027       \$       \$         7       ENGENHARIA DE SOFTWARE II       COM021       \$       \$         7       ENGENHARIA DE SOFTWARE II       COM023       \$       \$         7       RESTÃO DE QUALIDADE DE SOFTWARE       COM051       \$       \$         7       INTERFACE HOMEM MÁQUINA       COM028       \$       \$         7       INTERFACE HOMEM MÁQUINA       COM026       \$       \$         7       REDES DE COMPUTADORS II       COM026       \$       \$         7       TRABALHO COOPERATIVO APOIADO POR       COM029       \$       \$         8       EMPREENDEDORISMO       COM033       \$       \$         8       GERÊNCIA DE PROJETOS DE SOFTWARE       COM033       \$       \$         8       SEGURANÇA E AUDITORIA DE SISTEMAS DE INFORMAÇÃO       COM034       \$       \$ <th>juda</th> <th></th> <th></th> <th></th> | juda              |                                                                                       |                  |                          |
| urmas disponíveis         Período       Disciplina       Código       Turmas         5       BANCO DE DADOS I       COM015       \$       \$         6       BANCO DE DADOS II       COM021       \$       \$         6       ENGENHARIA DE SOFTWARE I       COM023       \$       \$         7       ENGENHARIA DE SOFTWARE II       COM027       \$       \$         7       GESTÃO DE QUALIDADE DE SOFTWARE       COM021       \$       \$         7       GESTÃO DE QUALIDADE DE SOFTWARE       COM027       \$       \$         7       INTERFACE HOMEM MÁQUINA       COM028       \$       \$         7       INTERFACE HOMEM MÁQUINA       COM028       \$       \$         7       INTERFACE HOMEM MÁQUINA       COM026       \$       \$         7       REDES DE COMPUTADORES II       COM026       \$       \$         7       TRABALHO COOPERATIVO APOIADO POR<br>COMPUTADOR       COM029       \$       \$         8       EMPREENDEDORISMO       COM033       \$       \$         8       BERÊNCIA DE PROJETOS DE SOFTWARE       COM033       \$       \$         8       SISTEMAS DISTRIBUIDOS       COM034       \$       \$ <td></td> <td></td> <td></td> <td></td>            |                   |                                                                                       |                  |                          |
| Período       Disciplina       Código       Turmas         5       BANCO DE DADOS I       COM015       \$       \$         6       BANCO DE DADOS II       COM021       \$       \$         6       ENGENHARIA DE SOFTWARE I       COM023       \$       \$         7       ENGENHARIA DE SOFTWARE II       COM027       \$       \$         7       GESTÃO DE QUALIDADE DE SOFTWARE       COM021       \$       \$         7       INTERFACE HOMEM MÁQUINA       COM028       \$       \$         7       REDES DE COMPUTADORES II       COM026       \$       \$         7       REDES DE COMPUTADORS II       COM029       \$       \$         8       EMPREENDEDORISMO       COM029       \$       \$         8       GERÊNCIA DE PROJETOS DE SOFTWARE       COM033       \$       \$         8       BROETO ORIENTADO I (TCC)       COM036       \$       \$         8       SISTEMAS DISTRIBUÍDOS       COM032       \$       \$         9ré-Matricular nas turmas selecionadas       Limpar seleção       \$       \$         Fá Matricular em disciplina opcional                                                                                                    | 'urmas d          | isponíveis                                                                            |                  |                          |
| 5       BANCO DE DADOS I       COM015       \$         6       BANCO DE DADOS II       COM021       \$         6       ENGENHARIA DE SOFTWARE I       COM023       \$         7       ENGENHARIA DE SOFTWARE II       COM027       \$         7       GESTÃO DE QUALIDADE DE SOFTWARE       COM021       \$         7       INTERFACE HOMEM MÁQUINA       COM027       \$         7       INTERFACE HOMEM MÁQUINA       COM028       \$         7       REDES DE COMPUTADORES II       COM026       \$         7       TRABALHO COOPERATIVO APOIADO POR<br>COMPUTADOR       COM029       \$         8       EMPREENDEDORISMO       COM033       \$         8       GERÊNCIA DE PROJETOS DE SOFTWARE       COM033       \$         8       BEGURANÇA E AUDITORIA DE SISTEMAS DE<br>INFORMAÇÃO       COM034       \$         8       SISTEMAS DISTRIBUÍDOS       COM032       \$         Pré-Matricular nas turmas selecionadas       Limpar seleção       \$                                                                                                    | Período           | Disciplina                                                                            | Código           | Turmas                   |
| 6       BANCO DE DADOS II       COM021       \$         6       ENGENHARIA DE SOFTWARE I       COM023       \$         7       ENGENHARIA DE SOFTWARE II       COM027       \$         7       GESTÃO DE QUALIDADE DE SOFTWARE       COM051       \$         7       INTERFACE HOMEM MÁQUINA       COM028       \$         7       REDES DE COMPUTADORES II       COM026       \$         7       TRABALHO COOPERATIVO APOIADO POR<br>COMPUTADOR       COM029       \$         8       EMPREENDEDORISMO       COM035       \$         8       GERÊNCIA DE PROJETOS DE SOFTWARE       COM033       \$         8       PROJETO ORIENTADO I (TCC)       COM036       \$         8       SISTEMAS DISTRIBUÍDOS       COM032       \$         9       SISTEMAS DISTRIBUÍDOS       COM032       \$         9       Pré-Matricular nas turmas selecionadas       Limpar seleção       \$                                                                                                    | 5                 | BANCO DE DADOS I                                                                      | COM015           | 0 <u>s</u>               |
| 6       ENGENHARIA DE SOFTWARE I       COM023       S         7       ENGENHARIA DE SOFTWARE II       COM027       S         7       GESTÃO DE QUALIDADE DE SOFTWARE       COM051       S         7       INTERFACE HOMEM MÁQUINA       COM028       S         7       REDES DE COMPUTADORES II       COM026       S         7       TRABALHO COOPERATIVO APOIADO POR<br>COMPUTADOR       COM029       S         8       EMPREENDEDORISMO       COM035       S         8       GERÊNCIA DE PROJETOS DE SOFTWARE       COM033       S         8       PROJETO ORIENTADO I (TCC)       COM036       S         8       SEGURANÇA E AUDITORIA DE SISTEMAS DE<br>INFORMAÇÃO       COM034       S         8       SISTEMAS DISTRIBUÍDOS       COM032       S         Pré-Matricular nas turmas selecionadas       Limpar seleção       S                                                                                                    | 6                 | BANCO DE DADOS II                                                                     | COM021           | 0 <u>s</u>               |
| 7       ENGENHARIA DE SOFTWARE II       COM027       §         7       GESTÃO DE QUALIDADE DE SOFTWARE       COM051       §         7       INTERFACE HOMEM MÁQUINA       COM028       §         7       REDES DE COMPUTADORES II       COM026       §         7       TRABALHO COOPERATIVO APOIADO POR<br>COMPUTADOR       COM029       §         8       EMPREENDEDORISMO       COM035       §         8       EMPREENDEDORISMO       COM033       §         8       GERÊNCIA DE PROJETOS DE SOFTWARE       COM033       §         8       PROJETO ORIENTADO I (TCC)       COM036       §         8       SEGURANÇA E AUDITORIA DE SISTEMAS DE<br>INFORMAÇÃO       COM034       §         8       SISTEMAS DISTRIBUÍDOS       COM032       §         Pré-Matricular nas turmas selecionadas       Limpar seleção                                                                                                    | 6                 | ENGENHARIA DE SOFTWARE I                                                              | COM023           | 0 <u>s</u>               |
| 7       GESTAO DE QUALIDADE DE SOFTWARE       COM051       \$         7       INTERFACE HOMEM MÁQUINA       COM028       \$         7       REDES DE COMPUTADORES II       COM026       \$         7       TRABALHO COOPERATIVO APOIADO POR<br>COMPUTADOR       COM029       \$         8       EMPREENDEDORISMO       COM035       \$         8       EMPREENDEDORISMO       COM033       \$         8       GERÊNCIA DE PROJETOS DE SOFTWARE       COM033       \$         8       PROJETO ORIENTADO I (TCC)       COM036       \$         8       SEGURANÇA E AUDITORIA DE SISTEMAS DE<br>INFORMAÇÃO       COM034       \$         8       SISTEMAS DISTRIBUÍDOS       COM032       \$         9       Pré-Matricular nas turmas selecionadas       Limpar seleção                                                                                                    | 7                 | ENGENHARIA DE SOFTWARE II                                                             | COM027           | 0 <u>s</u>               |
| 7       INTERFACE HOMEM MÁQUINA       COM028       \$         7       REDES DE COMPUTADORES II       COM026       \$         7       TRABALHO COOPERATIVO APOIADO POR<br>COMPUTADOR       COM029       \$         8       EMPREENDEDORISMO       COM035       \$         8       EMPREENDEDORISMO       COM035       \$         8       GERÊNCIA DE PROJETOS DE SOFTWARE       COM033       \$         8       PROJETO ORIENTADO I (TCC)       COM036       \$         8       SEGURANÇA E AUDITORIA DE SISTEMAS DE<br>INFORMAÇÃO       COM034       \$         8       SISTEMAS DISTRIBUÍDOS       COM032       \$         Pré-Matricular nas turmas selecionadas       Limpar seleção       \$                                                                                                    | 7                 | GESTÃO DE QUALIDADE DE SOFTWARE                                                       | COM051           | 0 <u>s</u>               |
| 7       REDES DE COMPUTADORES II       COM026       s         7       TRABALHO COOPERATIVO APOIADO POR<br>COMPUTADOR       COM029       s         8       EMPREENDEDORISMO       COM035       s         8       EMPREENDEDORISMO       COM035       s         8       EMPREENDEDORISMO       COM035       s         8       GERÊNCIA DE PROJETOS DE SOFTWARE       COM033       s         8       PROJETO ORIENTADO I (TCC)       COM036       s         8       SEGURANÇA E AUDITORIA DE SISTEMAS DE<br>INFORMAÇÃO       COM034       s         8       SISTEMAS DISTRIBUÍDOS       COM032       s         Pré-Matricular nas turmas selecionadas       Limpar seleção                                                                                                    | 7                 | INTERFACE HOMEM MÁQUINA                                                               | COM028           | 0 <u>s</u>               |
| 7       TRABALHO COOPERATIVO APOIADO POR<br>COMPUTADOR       COM029       S         8       EMPREENDEDORISMO       COM035       S         8       GERÊNCIA DE PROJETOS DE SOFTWARE       COM033       S         8       PROJETO ORIENTADO I (TCC)       COM036       S         8       SEGURANÇA E AUDITORIA DE SISTEMAS DE<br>INFORMAÇÃO       COM034       S         8       SISTEMAS DISTRIBUÍDOS       COM032       S         Pré-Matricular nas turmas selecionadas       Limpar seleção       V                                                                                                    | 7                 | REDES DE COMPUTADORES II                                                              | COM026           | 0 <u>s</u>               |
| 8       EMPREENDEDORISMO       COM035       s         8       GERÊNCIA DE PROJETOS DE SOFTWARE       COM033       s         8       PROJETO ORIENTADO I (TCC)       COM036       s         8       SEGURANÇA E AUDITORIA DE SISTEMAS DE<br>INFORMAÇÃO       COM034       s         8       SISTEMAS DISTRIBUÍDOS       COM032       s         Pré-Matricular nas turmas selecionadas       Limpar seleção                                                                                                    | 7                 | TRABALHO COOPERATIVO APOIADO POR<br>COMPUTADOR                                        | COM029           | 0 <u>s</u>               |
| 8       GERÊNCIA DE PROJETOS DE SOFTWARE       COM033       s         8       PROJETO ORIENTADO I (TCC)       COM036       s         8       SEGURANÇA E AUDITORIA DE SISTEMAS DE<br>INFORMAÇÃO       COM034       s         8       SISTEMAS DISTRIBUÍDOS       COM032       s         Pré-Matricular nas turmas selecionadas       Limpar seleção         -Matrícula em Disciplina opcional         digo da disciplina Turma       S         M060       S       S                                                                                                    | 8                 | EMPREENDEDORISMO                                                                      | COM035           | 0 <u>s</u>               |
| 8       PROJETO ORIENTADO I (TCC)       COM036       s         8       SEGURANÇA E AUDITORIA DE SISTEMAS DE<br>INFORMAÇÃO       COM034       s         8       SISTEMAS DISTRIBUÍDOS       COM032       s         Pré-Matricular nas turmas selecionadas       Limpar seleção         -Matrícula em Disciplina opcional         digo da disciplina Turma<br>M060       S         ré Matricular em disciplina opcional                                                                                                    | 8                 | GERÊNCIA DE PROJETOS DE SOFTWARE                                                      | COM033           | 0 <u>s</u>               |
| 8       SEGURANÇA E AUDITORIA DE SISTEMAS DE<br>INFORMAÇÃO       COM034       s         8       SISTEMAS DISTRIBUÍDOS       COM032       s         Pré-Matricular nas turmas selecionadas       Limpar seleção         -Matrícula em Disciplina opcional         digo da disciplina Turma       S         M060       S       S         ré Matricular em disciplina opcional                                                                                                    | 8                 | PROJETO ORIENTADO I (TCC)                                                             | COM036           | 0 <u>s</u>               |
| 8       SISTEMAS DISTRIBUÍDOS       COM032       s         Pré-Matricular nas turmas selecionadas       Limpar seleção         -Matrícula em Disciplina opcional       digo da disciplina Turma         M060       S         ré Matricular em disciplina opcional                                                                                                    | 8                 | SEGURANÇA E AUDITORIA DE SISTEMAS DE<br>INFORMAÇÃO                                    | COM034           | 0 <u>s</u>               |
| Pré-Matricular nas turmas selecionadas Limpar seleção<br>-Matrícula em Disciplina opcional<br>digo da disciplina Turma<br>M060 S<br>ré Matricular em disciplina opcional                                                                                                    | 8                 | SISTEMAS DISTRIBUÍDOS                                                                 | COM032           | 0 <u>s</u>               |
| - <b>Matrícula em Disciplina opcional</b><br>digo da disciplina Turma<br>M060 S<br>ré Matricular em disciplina opcional                                                                                                    | Pré-Mat           | ricular nas turmas selecionadas 🛛 Limpar seleção                                      |                  |                          |
| digo da disciplina Turma<br>M060 S<br>ré Matricular em disciplina opcional                                                                                                    | 8<br>8<br>Pré-Mat | INFORMAÇÃO<br>SISTEMAS DISTRIBUÍDOS<br>ricular nas turmas selecionadas Limpar seleção | COM034<br>COM032 | 0 <u>5</u><br>0 <u>5</u> |
| digo da disciplina Turma<br>M060 S<br>ré Matricular em disciplina opcional                                                                                                    | -Matrícu          | la em Disciplina opcional                                                             |                  |                          |
| M060 s<br>ré Matricular em disciplina opcional                                                                                                    | digo da           | disciplina Turma                                                                      |                  |                          |
| ré Matricular em disciplina opcional                                                                                                    | OM060             | S                                                                                     |                  |                          |
| re Matricular em disciplina opcional                                                                                                    |                   | and an and discipling and should be                                                   |                  |                          |
|                                                                                                    | re Matri          | cular em disciplina opcional                                                          |                  |                          |

## Análise

Após o período de pré-matrícula ocorre o processo de análise, que visa dar prioridade aos alunos regulares para que eles possam cursar as disciplinas necessárias para sua formação. A análise é um processo tanto eliminatório quanto classificatório e consiste das seguintes etapas:

- 1. **Verificação de incompatibilidades** as incompatibilidades podem impedir um aluno de concorrer a uma vaga em uma ou mais turmas. As possíveis incompatibilidades são as seguintes:
- **Pré-matrícula em disciplina já cursada** ocorre quando você seleciona uma turma de uma disciplina que já consta como Aprovado ou Aproveitamento de Créditos no seu histórico. Pode ocorrer também alguns casos em que você já tenha cursado uma disciplina que seja equivalente à disciplina selecionada.
- Coincidência de horários ocorre quando duas ou mais turmas possuem horários incompatíveis. Nessa situação, você estará impedido de concorrer a todas as turmas possuirem horários incompatíveis. As turmas nessa situação são mostradas em vermelho no Quadro de Pré-Matrículas.
- Falta de pré-requisito ocorre quando a disciplina da turma pleiteada possui pré-requisitos que ainda não constam no seu histórico como Aprovado ou Aproveitamento de créditos. Para concorrer a uma vaga em uma turma de disciplina com pré-requisitos, é necessário que se tenha cursado todos os pré-requisitos ou disciplinas equivalentes aos pré-requisitos.

- Falta de co-requisito algumas disciplinas devem ser cursadas concorrentemente com outras. Para concorrer a uma disciplina que possua co-requisitos, você deve também se pre-matricular em todos os co-requisitos listados pela disciplina.
- Classificação Após a verificação de incompatibilidades, os alunos que estão concorrendo a uma mesma turma e que não foram eliminados no passo anterior serão classificados, de acordo com o <u>regulamento dos cursos de graduação da</u> <u>UFVJM</u>, da seguinte forma:
- Índice de prioridade (IP) o índice de prioridade é quem garante que alunos regulares terão prioridade sobre os alunos irregulares.
- Coeficiente de rendimento acadêmico (CRA) o coeficiente de rendimento é calculado com base nas notas do aluno e na quantidade de créditos da disciplina. Quanto maiores as notas, maior o CRA e melhor a colocação na classificação para concorrer a vagas em turmas.

Veja detalhes sobre o índice de prioridade e o coeficiente de rendimento acadêmico no <u>Regulamento dos Cursos de Graduação da UFVJM</u>.

Ao final de cada análise, você deve entrar novamente em **SIGA** :: **Ensino** :: **Matrícula** para conferir o resultado das disciplinas desejadas até que você obtenha o resultado **Pré-Matrícula OK** (figura abaixo).

## Resultado da Pré-Matrícula: Turma Disciplina Situação Vagas Restantes Detalhes FL0029 FOTOGRAMETRIA E FOTOINTERPRETAÇÃO 01 Pré-Matrícula 0K 26

# **Datas importantes**

Fique atento aos <u>períodos de matrícula</u> no site da <u>UFVJM</u>.

# Contato

#### Diamantina:

E-mail: <u>sigaensino@ufvjm.edu.br</u> Telefone: (38)3532-1280 ou Ramal 1280 Endereço: Campus JK, bloco 2, sala 8.

## Teófilo Otoni:

E-mail: <u>dtito@ufvjm.edu.br</u> Telefone: (33)3522-6037 ou Ramal 257 Endereço: Campus Mucuri, prédio verde, sala DTI.

## **Coordenadores dos Cursos:**

• Coordenadores dos cursos